# connecting COIP

## Quick Reference Guide – Discharging a patient & viewing the patient in discharge list

#### Pre requisites:

- CICB colleague has logged in to Connecting Care directly via <u>the portal</u> (see screen below) NB: the solution is not accessible via single sign on from in-context launch.
- Patient has been enrolled on CICB list. (See <u>Quick Reference</u> <u>Guide: - Enroling a patient onto CICB</u>.)
- You will first need to locate and click on the patient's record. There are 2 ways of doing this:
  - Finding the patient through record search (see <u>Quick Reference</u> <u>Guide - Record Search</u>)
  - Clicking on the patient's name, found in the Local Authority List (See <u>Quick Reference Guide – Viewing Local Authority List</u>)

### 2. Once you are on the patient's record. Click 'CICB tracking form'

| <b>NT INTERI</b><br>990 (30y) GE   | ACE, SXC B       | luespier                              |            |                         |                            |                    |                              | NHS Number<br>Traces |  |
|------------------------------------|------------------|---------------------------------------|------------|-------------------------|----------------------------|--------------------|------------------------------|----------------------|--|
| Egerton Court                      | , 144 Gloucester | r Road, BRISTOL,                      | UK, 🛕 UNA  | BLE TO LOAD RESPECT / E | ND OF LIFE RECORD          | O NO KNOWN SAFEGUA | RDING ALERTS                 | UNABLE TO LOAD G     |  |
| Summary                            | Care Network     | 58 Timeline                           | GP Records | Medications             | CICB Tracking Form         | plment             |                              |                      |  |
| Q C<br>All As Read<br>Sort By Date | Pers             | Person Summary Care Network: Combined |            |                         |                            |                    |                              |                      |  |
|                                    | COVID<br>1 item  | COVID-19 Risk Category                |            | <u>~</u>                | Charlson Score<br>No items | ^                  | Alerts & Hazards<br>No items | ^ [                  |  |
| lts                                | Some da<br>ERROR | Some data is missing.                 |            |                         | Noitems                    |                    | No items                     |                      |  |

#### 3. Click on the enrolment record. This will open the CICB tracking form.

| DOCUMENT INTE<br>BORN 07-Apr-1990 (30y)<br>ADDRESS Flat 9 Egerton Co | RFACE, Sxc Blu<br>gender Male<br>Durt, 144 Gloucester I | Jespier<br>Road, BRISTOL, U | JK, 🔺 UNA        | ABLE TO LOAD RESPECT | / END OF LIFE RECORD |                       | No known safeguarding alerts |  |
|----------------------------------------------------------------------|---------------------------------------------------------|-----------------------------|------------------|----------------------|----------------------|-----------------------|------------------------------|--|
| Person Summary                                                       | 💰 Care Network                                          | 🙀 Timeline                  | GP Records       | Medications          | 🧃 CICB Tracking F    | orm                   | ent                          |  |
| Refresh   Une                                                        | enrol from CICB Pathw                                   | ау                          |                  |                      |                      |                       |                              |  |
| Created Date                                                         |                                                         |                             |                  |                      |                      | Last Modified Date    |                              |  |
| 20-Jan-2021 00:47:00                                                 |                                                         |                             | jessica jones    |                      |                      | 20-Jan-2021 00:47:00  |                              |  |
| 15-Jan-2021 00:33:00                                                 |                                                         |                             | Charles Instance |                      |                      | 20 Jan 2021 1 1:00:00 |                              |  |
| ownload CSV results                                                  |                                                         |                             |                  |                      |                      |                       |                              |  |

4. Each section & pathway on the tracking form has a field to enter date of pathway discharge. Locate the pathway the patient is in (by scrolling through Acute Pathway Progress, P1, P2 or P3) and complete the following data entry:

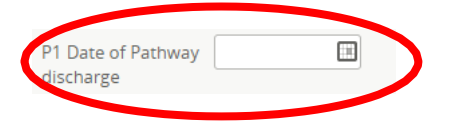

5. Each section on the CICB Tracking Form includes a dropdown box to enter 'Pathway Outcome'. This means you can discharge the patient at any time during the CICB process.

| P2 Outcome                       |                                                                                                    | ~ |  |  |  |  |
|----------------------------------|----------------------------------------------------------------------------------------------------|---|--|--|--|--|
| P2 Outcome<br>Funding            | Home: No onward<br>Home: Reablement                                                                                                    | Ê |  |  |  |  |
| P2 Sirona ongoing<br>INT service | Home: New Package of Care<br>Home: Existing Package of Care<br>Home: Community Therapy                                                     |   |  |  |  |  |
| P3 Bed                           | Pathway 2<br>Pathway 1<br>Pathway 3                                                                                                    |   |  |  |  |  |
| P3 Care Home                     | Nursing Home                                                                                                    |   |  |  |  |  |
| P3 Block or Spot<br>Purchase     | End of Life<br>CHC fast track                                                                                                    |   |  |  |  |  |
| P3 if other record<br>bed base   | CHC complex<br>Service user Death<br>Self Discharge                                                                                        |   |  |  |  |  |
| P3 Current Plan                  | Readmission to hospital<br>hospice, Referral closed as required P0<br>Referral closed as no longer required<br>Referral closed as NMFFD 	v |   |  |  |  |  |
|                                  |                                                                                                    |   |  |  |  |  |
| Complete                         | Revert Cancel                                                                                                    |   |  |  |  |  |

6. NB: 'Current Pathway' at the top of the tracking form must be updated to reflect the Patient's Discharge. This will ensure the patient is displayed on the discharge list.

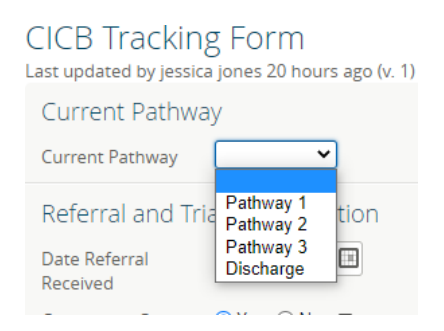

7. Once you have made the necessary changes to the form, click 'Complete' to save your changes. The patient will now be discharged from the pathway & appear on your local Authority's Discharge List.

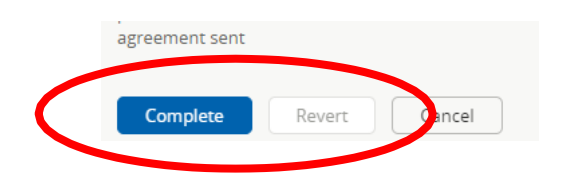

For more information & support contact your local IT Helpdesk.